## Create a project:

New project $\rightarrow$ enter polymer\_metal oxide $\rightarrow$ click the OK

## Input crystal structure:

Import $\rightarrow$ Navigate to Structures\metal-oxides $\rightarrow$ double-click on Al2O3.msi.

## **Cleave the surface:**

Build  $\rightarrow$  Surfaces  $\rightarrow$  Cleave Surface Cleave plane (h k l)  $\rightarrow$  0 0 -1  $\rightarrow$  change thickness to 13 Å  $\rightarrow$  Cleave and close the dialog (check lattice parameters).

#### Surface relaxation with Forcite (molecular mechanics)

- 1. Module  $\rightarrow$  Forcite  $\rightarrow$  Calculation
- 2. Setup $\rightarrow$ Task $\rightarrow$ Geometry Optimization
- Assigns a forcefield type to each atom: On the Energy tab→Forcefield→select COMPASS→click More to open Forcite Preparation Options dialog→Uncheck "the calculate automatically" (Note: To prevent the bonds between the oxygen and aluminum atoms, which are not parameterized as the structure is ionic.)→click the "Calculate" button→close the dialog.
- 4. On the Energy tab $\rightarrow$  make Charges to be assigned by Forcefield.
- 5. Rotate the model so that the surface is at the top→Select all the atoms apart from the top two rows.
- 6. Modify→Constraints→Check the Fix Cartesian position→Close the dialog→deselect the atoms.
- 7. Hold down the ALT key→double-click on any bond→Press the DELETE key to remove the bonds between the aluminum and oxygen atoms.

**Relax the surface:** Module  $\rightarrow$  Forcite  $\rightarrow$  Calculation  $\rightarrow$  Run.

#### Increase the surface area and change the periodicity

- Ensure that the optimized Al2O3 (0 0 -1).xsd→Build | Symmetry | Supercell→ Increase the Supercell range to 3 for both U and V→Create Supercell→Close the dialog.
- Build→Crystals→Build Vacuum Slab→Change the Vacuum thickness to 0.0→ Build.

## **Build the polymer:**

- 1. Import  $\rightarrow$  Navigate to Structures\repeat-units\vinyls\styrene.msi $\rightarrow$ Open.
- 2. Sketch Fragment→select Fragment Browser→Expand the Functional Groups node→select Nitro dioxide→Click once on the para hydrogen of the phenyl ring→Close the dialog→Rename styrene.xsd to p-nitrostyrene.
- 3. Use this monomer to build a homopolymer:
  Build | Build Polymers | Homopolymer→Change the Library to Current project,
  Repeat unit to p-nitrostyrene, Tacticity to Atactic, and the Chain length to
  8→Build→Close the dialog.
- 4. Use Amorphous Cell to obtain realistic polymer conformations: Module→Amorphous Cell→select Calculation→Task: choose Confined layer→Composition→Molecule: select the Polyp-nitrostyrene.xsd Check the lattice parameters a and b of the Al2O3(0 0 -1).xsd Make Polyp-nitrostyrene.xsd the active document→Click "More" on the Amorphous Cell Calculation dialog→Lattice type Select Orthorhombic→set the values of both a and b equal to that of the Al2O3(0 0 -1).xsd→On the Setup tab set the Density to 0.8→On the Energy tab set the Forcefield to COMPASS→ Run→Close the dialog.

## Add the polymer to the surface:

- Build | Build Layers to open the Build Layers dialog→set Layer 1: Al2O3 (0 0 -1).xsd; Layer 2: Polyp-nitrostyrene.xtd→On the Layer Details tab, increase the Vacuum for Layer 2 to 30.0→On the Matching tab, select the lattice parameters for Layer 1→Build→Close the Build Layers dialog.
- 2. Save Project, followed by Window | Close All.

# **Optimize the layer and run molecular dynamics:**

- Double-click on Layer.xsd→Select all the surface atoms→Modify Constraints→uncheck then check the Fix Cartesian position checkbox→Close the dialog and click in the 3D Viewer.
- Module→Forcite→Calculation→Task: Geometry Optimization→More: set the Max. iterations to 1000→Close the dialog→Run.
- The generated optimized structure is now ready for the dynamic simulation: Module→Forcite→Calculation→Task: Dynamics→More: set the Number of steps to 500→Close the dialog→Run and close the Forcite Calculation dialog. The final structure is present in the .xtd document.